# Evidence majetku a Windows 8

S novými počítači se u uživatelů objevuje operační systém Windows 8. Provoz programu Evidence majetku na takovém počítači je možná dvěma způsoby.

## A. Provoz evidence majetku pomocí virtuálního počítače

V tomto případě he třeba instalovat do počítače s Windows 8 virtuální počítač se starším operačním systémem a spouštět program evidence majetku pomocí virtuálního počítače.

Jako nejvhodnější varianta z existujících virtuálních počítačů se jeví Oracle VirtualBox s rozšířením, které umožňuje práci s USB zařízeními a se síťovými složkami fyzického počítače. Domovskou stránkou Oracle VirtualBox je <u>https://www.virtualbox.org/</u>, kde najdeme

základní instalaci: http://download.virtualbox.org/virtualbox/4.2.12/VirtualBox-4.2.12-84980-Win.exe

i instalaci rozšíření: http://download.virtualbox.org/virtualbox/4.2.12/Oracle\_VM\_VirtualBox\_Extension\_Pack-4.2.12-84980.vbox-extpack

Jde o internetové odkazy platné ke dni vytvoření tohoto dokumentu, a proto při delším časovém odstupu nemusí být odkazy platné a ani postupy v dokumentu uvedené nemusí přesně odpovídat skutečnosti. Základní principy pro instalaci virtuálního počítače Oracle VirtualBox ale platné určitě budou.

# Postup instalace virtuálního počítače:

1. Nainstalujeme operační systém Windows 8 v počítači standardním postupem. V pokročilém nastavení sítě vypneme sdílení chráněné heslem, aby bylo možné z virtuálního počítače jednoduše přistupovat ke sdíleným zdrojům (složky, tiskárny).

2. Stáhneme si z internetu základní instalaci Oracle VirtualBox a nainstalujeme ji ve Windows8. Vznikne nám dlaždice Oracle VM VirtualBox, která zastupuje program pro správu (tvorbu, nastavení, spouštění a výmaz) virtuálních počítačů ve fyzickém počítači.

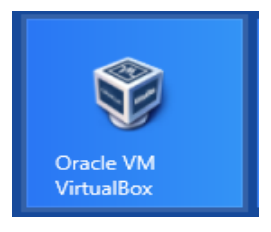

3. Stáhneme si z internetu rozšíření Oracle VirtualBox a nainstaluje ho ve Windows8.

4. Spustíme správce Oracle VM VirtualBox a pomocí volby **Počítač – Nový** spustíme tvorbu virtuálního počítače. Tvorba probíhá pomocí průvodce a jednotlivé kroky založení vrtuálního počítače si popíšeme pro počítač s operačním systémem Windows XP.

4.a. Zadáme název (doporučujeme WinXP) a vybereme typ a verzi operačního systému (viz obrázek). Postoupíme k dalšímu nastavení tlačítkem **Další**.

| <b>\$</b> | Vytvoření virtuálního počítače ? ×                                                                                                    |
|-----------|----------------------------------------------------------------------------------------------------|
|           | Název a operační systém<br>Zvolte prosím výstižný název pro nový virtuální počítač a vyberte typ<br>operačního systému, který do něj budete instalovat. Zvolený název<br>bude následně aplikací VirtualBox používán pro identifikaci tohoto<br>počítače.<br>Název: WinXP<br>Typ: Microsoft Windows<br>Verze: Windows XP |
|           | Skrýt popis < Zpět Další > Zrušit                                                                                                    |

4.b. Zadáme velikost paměti pro virtuální počítač (doporučujeme 1024 MB při fyzické paměti počítače do 4 GB, lépe ale 2048 MB při fyzické paměti nad 4 GB). Postoupíme k dalšímu nastavení tlačítkem **Další**.

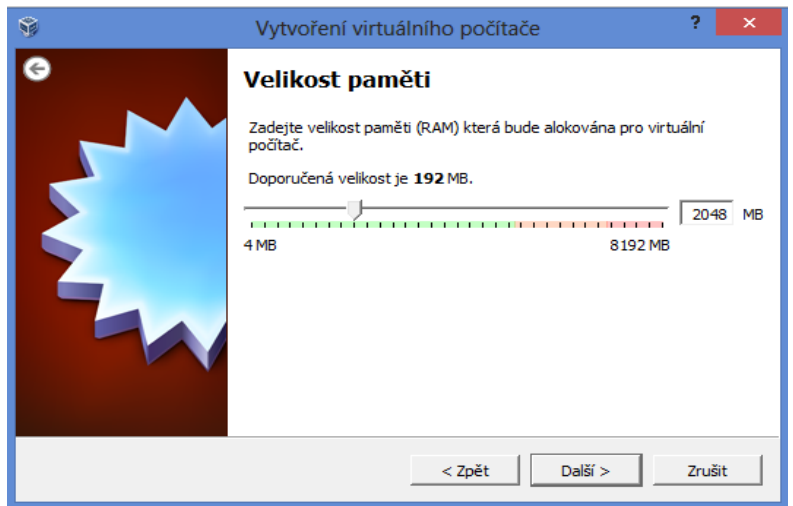

4.c. Založíme virtuální pevný disk pro virtuální počítač (volbou **Vytvořit virtuální pevný disk nyní** dle obrázku). Postoupíme k dalšímu nastavení tlačítkem **Vytvořit**.

| 9 | Vytvoření virtuálního počítače ? ×                                                                                                    |
|---|----------------------------------------------------------------------------------------------------|
| G | Pevný disk                                                                                                    |
|   | Zde se do virtuálního počítače přidává virtuální pevný disk. Můžete ho<br>buď vytvořit, vybrat ze seznamu již existujících nebo vybrat složku, kde<br>je uložen. |
|   | Pokud potřebujete detailněji nastavit úložiště, můžete tento krok<br>přeskočit a změny provést až bude virtuální počítač vytvořen.                               |
|   | Doporučená velikost virtuálního pevného disku je 10,00 GB.                                                                                                    |
|   | 🔿 Nepřidávat vituální pevný disk                                                                                                    |
|   | • Vytvořit virtuální pevný disk nyní                                                                                                    |
|   | C Použít existující soubor s virtuálním pevným diskem                                                                                                    |
|   | WINXP.vdi (Normální, 40,26 GB)                                                                                                    |
|   |                                                                                                    |
|   | < Zpět Vytvořit Zrušit                                                                                                    |

4.d. Vybereme typ pevného disku (volbou VDI dle obrázku). Postoupíme k dalšímu nastavení tlačítkem Další.

| Ŷ | Vytvoření pevného disku ? ×                                                                                                    |
|---|----------------------------------------------------------------------------------------------------|
| 6 | Typ souboru s pevným diskem                                                                                                    |
|   | Zvolte prosim soubor, který budete chtít použít pro nový virtuální pevný disk. Pokud jej máte<br>již vytvořen jiným virtualizačním software, můžete toto nastavení nechat beze změny.<br>VDI (Virtual Box Disk Image)<br>VMDK (Virtual Machine Disk)<br>VHD (Virtual Hard Disk)<br>HDD (Parallels Hard Disk)<br>QED (QEMU enhanced disk)<br>QCOW (QEMU Copy-On-Write) |
|   | Skrýt popis < Zpět Další > Zrušit                                                                                                    |

4.e. Vybereme typ úložiště pevného disku (volbou **Pevná velikost**). Postoupíme k dalšímu nastavení tlačítkem **Další**.

| <b>9</b> | Vytvoření pevného disku ? 🗙                                                                                                    |
|----------|----------------------------------------------------------------------------------------------------|
| e        | Úložiště na fyzickém pevném disku                                                                                                    |
|          | Vyberte prosím zda virtuální pevný disk se bude zvětšovat podle potřeby (dynamicky<br>alokovaný) nebo zda jeho velikost bude pevně dána (pevná velikost).<br><b>Dynamicky alokovaný</b> virtuální disk bude zabírat na fyzickém disku místo tak jak bude<br>zapiněn (do definované <b>maximální velikosti</b> ), ale nebude automaticky zmenšen pokud se<br>v něm místo uvolní.<br>Vytvoření virtuálního disku s <b>pevnou velikostí</b> může na některých systémech trvat déle<br>ale používá se častěji.<br>C Dynamicky alokované<br>( Pevná velikost |
|          | < Zpět Další > Zrušit                                                                                                    |

4.f. Vybereme název disku (**WinXP**) a velikost pevného disku (doporučujeme **40 GB**). Postoupíme k vytvoření virtuálního pevného disku tlačítkem **Vytvořit**.

| Ŷ | Vytvoření pevného disku                                                                                                    | ?                       | ×  |
|---|----------------------------------------------------------------------------------------------------|-------------------------|----|
| G | Umístění a velikost souboru         Zadejte prosím název nového virtuálního pevného disku do políčka níže nebo klepn ikonku pro výběr jiné složky kde bude soubor vytvořen.         WinXP         Zvolte velikost virtuálního pevného disku v megabytech. Velikost je limitována velik souboru, který je virtuální počítať schopen uložit na pevném disku.         4,00 MB       2,00 TB | ěte na<br>ostí<br>40,00 | GB |
|   | < Zpět Vytvořit                                                                                                    | Zrušit                  |    |

4.g. Proběhne tvorba pevného disku, kterou nepřerušujeme a vyčkáme několik minut na dokončení akce.

| Vytvoření p | pevného disku: Creating fixed medium storage unit 'C:\Users\                 | Obsl.    | ×    |
|-------------|------------------------------------------------------------------------------|----------|------|
|             | Creating fixed medium storage unit 'C:\Users\Obsluha\VirtualBox VMs\WinXPP\V | /inXPP.v | 'di' |
|             | Zbývající čas: 3 minutami                                                    | 5%       | X    |

5. Po dokončení tvorby pevného disku se průvodce tvorbou virtuálního počítače ukončí a program správce se vrátí do hlavního okna, v němž již je vidět nově založený virtuální počítač WinXP.

| 9                      | Oracle VM VirtualBox Správce                                                                                                    | - • ×              |
|------------------------|----------------------------------------------------------------------------------------------------|--------------------|
| Soubor Počítač Nápově  | da                                                                                                    |                    |
| Nový Nastavení Spustit | Zahodit                                                                                                    | 🤣 Detaily 💿 Snímky |
| WIRKP<br>Vypnuto       | Obecné     Nárev: WINOP     Operační systém: WINOP     Operační systém: WINOVS XP     Systém     Operačný pamět: 2048 MB     Pořadí při bootování: Pevný disk     Akcelerace: VT-X/AMD-V, Přímý přístup k hardware     Obrazovka     Vička pamět: 64 MB     Vzdělený server: Zakázán     Olizšité     Controller: IDE     JEC primární master: (CO/DVD) Hostitelská jednotka H:'     Dizčisté     Zouk     Zakázán     St'     Karta 1: PCnet-FAST III (Karta použitá v sťlovém mostu, Realtek PCIe GBE | Náhled             |

6. Kliknutím na ikonu Nastavení vstoupíme do úprav nastavení virtuálního počítače.

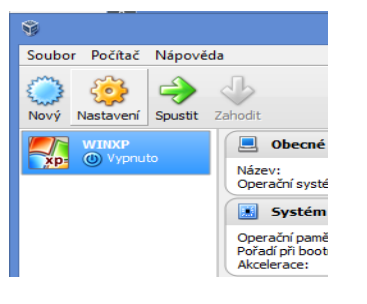

7. V nastavení doporučujeme ve volbě Obrazovka zvýšit velikost video paměti alespoň na 64 MB.

| ۲                                                                                                    | WINXP - Nastavení ?                                                                                                    | ×  |
|----------------------------------------------------------------------------------------------------|----------------------------------------------------------------------------------------------------|----|
| <ul> <li>Obecné</li> <li>Systém</li> <li>Obrazovka</li> <li>Úložišté</li> <li>Zvuk</li> <li>Stí</li> <li>Stí</li> <li>Sériové porty</li> <li>USB</li> <li>Sdílené složky</li> </ul> | Obrazovka         Video       Vzdálená obrazovka         Video paměť:       1         1MB       128 MB         Počet monitorů:       1         1       64         1       64         1       64         1       64         1       64         1       64         1       64         1       64         1       64 | МВ |
|                                                                                                    | Vyberte kategorii nastaveni ze seznamu vlevo a posuřite kurzor myši nad položku nastavení pro<br>záklání více informací                                                                                                    | da |

8. V nastavení doporučujeme ve volbě Zvuk vypnout povolení zvuku (zrušení volby Povolit zvuk).

| ۲                                                                                                    | WINXP - Nastavení ? ×                                                                                                    |
|----------------------------------------------------------------------------------------------------|----------------------------------------------------------------------------------------------------|
| <ul> <li>Obecné</li> <li>Systém</li> <li>Obrazovka</li> <li>Úložiště</li> <li>Zvuk</li> <li>Siť</li> <li>Sériové porty</li> <li>USB</li> <li>Sdílené složky</li> </ul> | Zvuk         Povolit zvuk         Zvukový ovladač pro hosta:         Prázdný zvukový ovladač v         Zvuková karta:         ICH AC97         V         Vyberte kategorii nastavení ze seznamu vlevo a posuňte kurzor myši nad položku nastavení pro zškání více informací |
|                                                                                                    | OK Zrušit Nápověda                                                                                                    |

9. Ve volbě **Síť** zkontrolujeme, případně aktivujeme volbu **Povolit síťovou kartu**, nastavíme volbu **Připojena k** na hodnotu **Síťový most** a v položce **Název** vybereme fyzickou kartu instalovanou v počítači.

| ۲                                                                                                    | WINXP - Nastavení ? 🗙                                                                                                    |
|----------------------------------------------------------------------------------------------------|----------------------------------------------------------------------------------------------------|
| <ul> <li>Obecné</li> <li>Systém</li> <li>Obrazovka</li> <li>Úložiště</li> <li>Zvuk</li> <li>Stř</li> <li>Stř</li> <li>Střivé porty</li> <li>USB</li> <li>Sdílené složky</li> </ul> | Sit'         Karta 1       Karta 2       Karta 3       Karta 4         I Pipojena k:       Sit'ový most ▼       ▼         Název:       Realtek PCIe GBE Family Controller       ▼         Pokročilé       ▼       ▼ |
|                                                                                                    | Vyberte kategorii nastavení ze seznamu vlevo a posuňte kurzor myši nad položku nastavení pro<br>zíškání více informací                                                                                              |
|                                                                                                    | OK Zrušit Nápověda                                                                                                    |

10. Ve volbě **USB** přidáme pomocí tlačítka (vpravo) USB disky, které chceme používat ve virtuálním počítači. Nejprve vždy připojíme USB disk kdo portu k fyzickému počítači, počkáme, až se USB disk objeví v systému Windows 8 a pak pomocí tlačítka USB disk přidáme do seznamu USB zařízení používaných ve virtuálním počítači. Kromě disků je ve volbě **USB** možno přidat obdobně i USB tiskárny, které jsou připojeny k fyzickému počítači a chceme je používat k tisku ve virtuálním počítači. U tiskáren je třeba počítat s tím, že kromě ovladačů pro tisk pod Windows 8 budeme potřebovat ovladače i pro tisk pod Windows XP.

| ۲                                                                                                    | WINXP - Nastavení ? 🗙                                                                                                    |
|----------------------------------------------------------------------------------------------------|----------------------------------------------------------------------------------------------------|
| <ul> <li>Obecné</li> <li>Systém</li> <li>Obrazovka</li> <li>Úložiště</li> <li>Zvuk</li> <li>Stř</li> <li>Sériové porty</li> <li>USB</li> <li>Sdílené složky</li> </ul> | USB         ✓ Povolit USB 2.0 (EHCI) řadě         ✓ Povolit USB 2.0 (EHCI) řadě         Eltry USB zařízení         ✓ Corsair Flash Voyager [0100]         Ø         Ø         Ø         Ø         Zobrazí seznam všech USB filtrů. Zaškrtávací políčko vpravo definuje, zda je daný filtr povolen nebo ne. Pro přidání nebo odebrání použijte kontextovou nabídku myši nebo tlačitka vpravo. |
|                                                                                                    | OK Zrušit <u>N</u> ápověda                                                                                                    |

11. Ve volbě Sdílené složky přidáme pomocí tlačítka 🔂 (vpravo) ty složky fyzického počítače, které chceme používat ve virtuálním počítači společně s fyzickým počítačem. Takovou složku nejprve založíme pod systémem Windows 8 (doporučujeme složku C:\Users\Veřejné\Com). Složku pomocí tlačítka 🔂 pak vyhledáme v údaji Cesta ke složce, název složky ponecháme Com a zaškrtneme volbu Automatické připojení a nastavení složky uložíme tlačítkem OK. Takto můžeme přidat více společných složek, ale ve většině případů bude stačit jedna složka.

| Ubecné                                                                                                    | Sdílené slo                              | ožky                                                                                                    |              |              |                   |           |
|----------------------------------------------------------------------------------------------------|------------------------------------------|----------------------------------------------------------------------------------------------------|--------------|--------------|-------------------|-----------|
| <ul> <li>System</li> <li>Obrazovka</li> <li>Úloziště</li> <li>Zvuk</li> <li>Stri</li> <li>Striové porty</li> <li>USB</li> <li>Sdílené složky</li> </ul> | Seznam složek<br>Název<br>Č S Cest<br>Ná | Cesta Přidat sdílení a ke složce:  C:Users\Public\Cc izev složky: Com Pouze pro čtení V Automatické připoje OK | om<br>iní    | Automa       | tické připoje   F | Přístup ( |
|                                                                                                    | Vyberte kate<br>získání více in          | gorii nastavení ze seznamu vlevo a p<br>oformací                                                               | posuňte kurz | zor myši nad | 1 položku nastav  | ení pro   |

12. Změny nastavení virtuálního počítače pak uložíme tlačítkem OK.

| 📃 Obecné                                                                                                    | Sdílené s                      | ložky                                              |                                     |           |
|----------------------------------------------------------------------------------------------------|--------------------------------|----------------------------------------------------|-------------------------------------|-----------|
| Systém                                                                                                    | Seznam složek                  |                                                    |                                     |           |
|                                                                                                    | Název                          | Cesta                                              | Automatické připoje                 | Přístup   |
| <ul> <li>Úloziště</li> <li>Zvuk</li> <li>Sň'</li> <li>Sériové porty</li> <li>USB</li> <li>Sdílené složky</li> </ul> | E Složky p                     | ocítače<br>n C:\Users\Public\Com                   | Ano                                 | Plný      |
|                                                                                                    | Vyberte kati<br>získání více i | egorii nastavení ze seznamu vlevo a po<br>nformací | suňte kurzor myši nad položku nasta | avení pro |

13. Znovu otevřeme nastavení virtuálního počítače tlačítkem **Nastavení** a ve volbě **Systém** zkontrolujeme a případně upravíme pořadí bootování tak, aby nejvýše byla uvedena mechanika **CD/DVD** (předpokládáme, že instalaci operačního systému máme k dispozici na CD). Případnou změnu pořadí uložíme tlačítkem **OK**.

| ۲                                                                                                    | WINXP - Nastavení ? X                                                                                                    |
|----------------------------------------------------------------------------------------------------|----------------------------------------------------------------------------------------------------|
| <ul> <li>Obecné</li> <li>Systém</li> <li>Obrazovka</li> <li>Úložiště</li> <li>Zvuk</li> <li>Sk'</li> <li>Sériové porty</li> <li>USB</li> <li>Sdílené složky</li> </ul> | Systém         Základní deska       Procesor       Akcelerace         Operační paměť:       2043       MB         Pořadí bootování:       Pevný disk       2043       MB         Pořadí bootování:       Pevný disk       2043       MB         Pořadí bootování:       Pevný disk       2043       MB         Disketa       Disketa       Disketa       2043       MB         Rozšířené možnosti:       Povolit IO APIC       Povolit EFI (pouze speciální OS)       Hardwarový čas v UTC       Povolit zařízení s absolutními souřadnicemi         Vyberte kategorii nastavení ze seznamu vlevo a posuřite kurzor myší nad položku nastavení pro získání více informací       Nevo a posuřite kurzor myší nad položku nastavení pro |
|                                                                                                    | OK Zrušit Nápověda                                                                                                    |

14. Nyní najedeme myší na název virtuálního počítače WinXP (pod tlačítkem Nastavení) a pravým tlačítkem myši vyvoláme nabídku, v níž aktivujeme levým tlačítkem myši volbu **Vytvořit zástupce na ploše**. Na pracovní ploše Windows 8 vznikne zástupce virtuálního počítače WinXP, kterého si pak můžeme připojit standardním postupem Windows 8 mezi dlaždice úvodní obrazovky.

| <b>\$</b>                    |                             | Ori    |
|------------------------------|-----------------------------|--------|
| <u>S</u> oubor <u>P</u> očít | ač <u>N</u> ápověda         |        |
| Nový Nastavi                 | ení Spustit Zahodit         |        |
|                              | P Obecn                     | é      |
|                              | Oastavení                   | Ctrl+S |
|                              | 🖙 <u>K</u> lonovat          | Ctrl+O |
|                              | 💢 <u>O</u> dstranit         | Ctrl+R |
|                              | 🛃 Seskupit                  | Ctrl+U |
|                              | Spustit                     |        |
|                              | Pauza                       | Ctrl+P |
|                              | <u>R</u> eset               | Ctrl+T |
|                              | √ Zavřít                    |        |
|                              | <u>Zahodit uložený stav</u> | Ctrl+J |
|                              | 🔄 Zobrazit <u>z</u> áznam   | Ctrl+L |
|                              | Aktualizovat                |        |
|                              | Zobrazit v průzkumníko      | vi     |
|                              | 🔀 Vytvořit zástupce na plo  | oše    |
|                              | Setřídit                    |        |

15. Nyní vložíme do CD/DVD mechaniky instalační médium s oficiální instalací a licenčním kódem operačního systému Windows XP a aktivujeme tlačítko **Spustit**.

| <b>\$</b>                     | Oracle VM VirtualBox Správce                                                                                                    | - 🗆 🗙                 |
|-------------------------------|----------------------------------------------------------------------------------------------------|-----------------------|
| Soubor Počítač Nápověd        | a<br>Inodit                                                                                                    | 🛞 Detaily 💿 Snímky    |
| WINXP<br>XP: O Vypnuto        | Obecné Název: WINVP Operační systém: Windows XP      Systém     Operační paměť: 2048 MB Pořadí při botování: Pevný dsk Akcelerace: VT-x/AMD-V, Přímý přístup k hardware                                                                                                    | ■ Náhled ▲            |
|                               | Obrazovka Video paměť: 64 MB Vzdálený server: Zakázán      Úložiště Controller: IDE IDE primární master: WINVR-vdi (Normální, 40, 26 GB) IDE sekundární master: (CD/D/VD) Hostitelská jednotka Hť                                                                                                    |                       |
|                               | ivuk<br>Zakázán ii sít / i la sít / i la sít / |                       |
| Spustí vybraný virtuální počí | Karta 1: PCnet-FAST III (Karta použitá v sťovém mostu, Realtek PCIe GE                                                                                                    | 3E Family Controller) |

Proběhne standardní instalace systému Windows XP jako ve fyzickém počítači. Správce nás přitom informačními okny informuje o možnostech přepínání zobrazení virtuálního počítače a aktivace či deaktivace myši v okně virtuálního počítače atd. Konkrétní nastavení je na uživateli.

Důležité je pamatovat si, že přepínání režimů zobrazení plochy virtuálního počítače můžeme ovlivňovat pomocí kombinace **Pravé\_Ctrl\_C.** Doporučujeme používat režim celé obrazovky (**Pravé\_Ctrl\_F**), kdy se virtuální počítač chová vizuálně jako fyzický počítač a jenom uprostřed nahoře je skrytá nástrojová lišta. Nabídku ovládání virtuálního počítače můžeme vyvolat kombinací **Pravé\_Ctrl\_Home**.

16. Po instalaci a aktivaci operačního systému a antivirového software do virtuálního počítače nainstalujeme další potřebný software do systému Windows XP (PDF prohlížeč, PDF tiskárnu, ovladače USB tiskárny atd.) a nainstalujeme i potřebné systémové aktualizace Windows XP (SP 3 atd). Také nainstalujeme případné síťové tiskárny pod Windows XP.

17. Nainstalujeme program evidence majetku standardně jako dříve v systému Windows XP (pozor na úpravu Config.NT ve složce C:\Windows\System32, kde je nutné upravit řádek Files=150). Vytvoříme si zástupce pro program evidence majetku a nastavíme doporučené hodnoty paměti pro spouštění programu.

18. Vypínání virtuálního počítače provádíme křížkem v horní nástrojové liště

| 2 | Počítač | Máblad | Zařízení | Nápověda  | WINVE | 1   |
|---|---------|--------|----------|-----------|-------|-----|
| S | Pocitac | Nanied | Zarizeni | Napoveda. | WINXP | 222 |

a potvrzením volby **Vypnout počítač** (jde o vypnutí virtuálního počítače, nikoliv fyzického počítače, tj. systém Windows 8 poběží i nadále).

| - | Zavřít virtuální počítač 🛛 ? 🛛 🗙                                                           |                 |  |  |
|---|--------------------------------------------------------------------------------------------|-----------------|--|--|
|   | Chcete:<br>Chcete:<br>C Uložit stav počítače<br>C Poslat signál vypnutí<br>Vypnout počítač |                 |  |  |
|   | ОК                                                                                         | Zrušit Nápověda |  |  |

#### Upozornění:

Virtuální počítač se v rámci Windows 8 chová jako jedna aplikace, tj. je možno spuštěný virtuální počítač minimalizovat ("shodit" na lištu), nebo spouštět v okně (provoz v okně ale nedoporučujeme, neboť se nestandardně přepočítává zobrazení ve virtuálním počítači). Minimalizaci provádíme tlačítkem u v horní nástrojové liště.

## B. Provoz evidence majetku při downgrade Windows 8 na Windosws 7

Druhou možností, jak spouštět program evidence majetku na počítači, jehož základním systémem je **Windows 8 Pro OEM** (tj. předinstalovaného systému dodaného výrobcem počítače), je využít možnosti oficiálního downgrade Windows 8 Pro na Windows 7 Pro, a to na verzi Professional 32 bit, která umožňuje spouštět program evidence majetku přímo.

Informace o podmínkách downgrade jsou uvedeny na stránkách Microsoft: <u>https://partner.microsoft.com/cze/40192627</u>

Zde je uvedeno:

Downgrade (používání předchozích verzí) povolují multilicence, GGWA a Windows Intune na libovolnou edici až po Windows 95. V ostatních případech downgrade není povolen s výjimkou Windows 8 Pro OEM, kdy je možné používat Windows Vista Business nebo Windows 7 Professional. V případě downgrade si koncový uživatel zajišťuje média sám a aktivační klíče mu vygeneruje aktivační linka (800 100 074). Pouze v případě multilicencí jsou na webovém portálu VLSC dostupná media a klíče od předchozí verze.

Z popisu firmy Microsoft k downgrade vyplývá, že je třeba mít legální instalační médium Windows 7 Pro 32 bit s legálním instalačním klíčem pro zajištění prvotní instalace Windows 7. Navíc je nutné před instalací Windows 7 vypnout v BIOS počítače tzv. SecureBoot, který blokuje instalaci operačního systému. Po instalaci systému Windows 7 je třeba systém aktivovat a to nejprve internetem a následně telefonicky, kdy obsluha na lince Microsoft vydá aktivační klíč k Windows 7. Internetová aktivace většinou (ale ne vždy) nahlásí, že jde o nelegální instalaci systému a podpora na telefonu po vysvětlení situace vydá klíč. Pak pokračujeme v instalaci ovladačů, podpůrných programů, tiskáren a provozních programů (evidence majetku) atd.

Tato možnost je komplikovanější při instalaci, ale programy ZEIS mohou běžet všechny ve shodném režimu (evidenci majetku můžeme spustit pod Windows 7 v režimu XP Mode, který Windows 8 již nepodporují) a navíc jde o systémové prostředí s ovládáním přijatelnějším pro standardního uživatele.

16.4.2013 Vladimír Skála